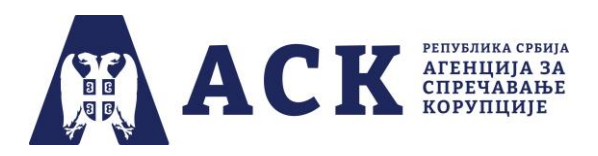

## Упутство за координатора за израду плана интегритета

## Корак 1. Пријављивање (улазак) у апликацију

На интернет страници Агенције за спречавање корупције (<u>www.acas.rs</u>) улазите на посебну страницу "План интегритета" (<u>www.acas.rs/plan-integriteta</u>). Као што је приказано на слици испод, ту се налази иконица и линк "Приступ апликацији" путем кога се пријављујете у апликацију за израду и спровођење плана интегритета (<u>http://plan.acas.rs/acas\_pi/#/login</u>).

| О Агенцији                                                                                                    | Закони и други прописи | Пракса Агенције | Пројекти  | Публикације                                                                                                    | Контакт                                                                                                    |  |             |                               |                                       |     |             |
|----------------------------------------------------------------------------------------------------|------------------------|-----------------|-----------|----------------------------------------------------------------------------------------------------|----------------------------------------------------------------------------------------------------|--|-------------|-------------------------------|---------------------------------------|-----|-------------|
|                                                                                                    |                        | П               | Home      | ИНТЕГРИ<br>ПЛАН ИНТЕГРИ                                                                                                    | TETA                                                                                                    |  |             |                               |                                       |     |             |
| NPEKA HIKCITITYIIJIAAAA         Alamata capevaaaae koyyimuje gaaraa peny capaoa para in rapoada para in rapoad |                        |                 |           | ни гласних РС" бр.<br>коуправе, градске<br>равна лица чији је<br>има, који имају<br>имацији.<br>гегритета и<br>1.41.49.112. | ОБАВЕШТЕНЬА<br>Лавни конкурс за<br>полумавање<br>извршилачких радних<br>места у служби Агеницје<br>© 22/10/2021<br>Интерни конкурс за<br>полумавање<br>извршилачког радног<br>места у служби Агеницје<br>за спречавање корушије<br>© 11/10/2021<br>Интерни конкурс за<br>полумавање |  |             |                               |                                       |     |             |
| Претрага регия<br>WEB ФОРМЕ<br>ОБРАЗАЦА<br>Обрасци за пос<br>субјекте<br>Остали обрасц                                                                                                    | инччке                 |                 | ИСТУП АПЛ | икацији                                                                                                    | -                                                                                                    |  | OKTOO<br>II | 06/10<br>KA<br>5ap 202<br>Y C | 2021<br>ITEHJAI<br>1<br><b>4</b><br>1 | C E | •<br>•<br>• |

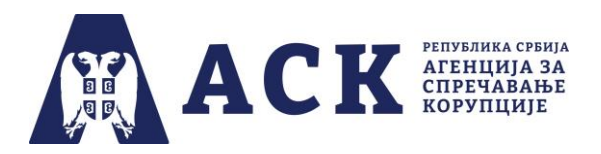

Потребно је да код "Улоге корисника" из падајућег менија одаберете опцију "Координатор"<sup>1</sup>.

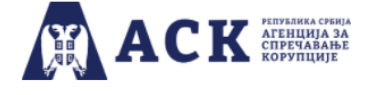

План интегритета

| Логовање у апликацију |                                         |  |  |  |  |
|-----------------------|-----------------------------------------|--|--|--|--|
| Улога корисника       | ~                                       |  |  |  |  |
|                       | Координатор<br>Радна група<br>Запослени |  |  |  |  |

Унесите/упишите **јединствено корисничко име** које је ваша институција добила од Агенције за спречавање корупције.

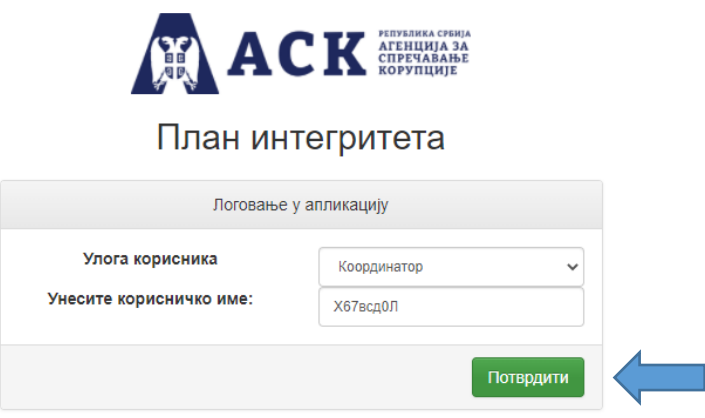

## ΗΑΠΟΜΕΗΑ:

Водите рачуна да тачно упишете корисничко име које се састоји од малих и великих ћириличних слова и бројева (најједноставније је ископирати корисничко име, без празних поља из имејла Агенције) јер у супротном апликација неће дозволити прелазак на следећу страницу.

<sup>1</sup> Изрази који се уз овом упутству користе у мушком роду подразумевају исте изразе у женском роду.

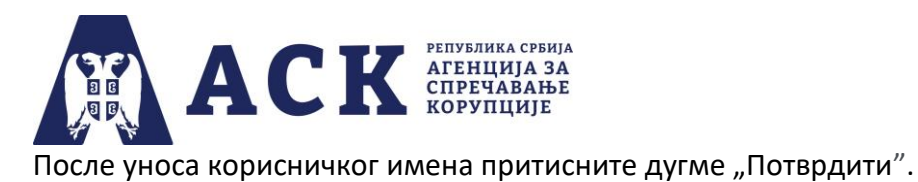

У апликацији ће се отворити посебан прозор где у поље "Лозинка" унесите/упишите **јединствену корисничку лозинку** коју је ваша институција добила од Агенције за спречавање корупције.

| Логовање у апликацију               | × |
|-------------------------------------|---|
| Корисничко име:<br>Х67всд0Л         |   |
| Лозинка:<br>                        |   |
| Да ли сте заборавили своју лозинку? |   |

После уноса лозинке притисните дугме "Ок".

Уколико сте заборавили лозинку кликните на текст: "Да ли сте заборавили своју лозинку?".

| Логовање у апликацију               | × |
|-------------------------------------|---|
| Корисничко име:<br>Х67всд0Л         |   |
| Лозинка:                            |   |
| Да ли сте заборавили своју лозинку? |   |
|                                     |   |

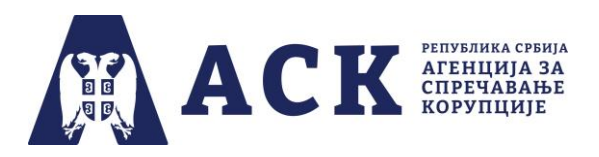

Отвориће се нови прозор за потврду акције са текстом: "Ако сте заборавили лозинку, можете је добити на мејл институције и мејл координатора, да ли сте сигурни да то желите?"

# Потврда акције

Ако сте заборавили лозинку, можете је добити на мјел институције и мејл кординатора, да ли сте сигурни да то желите?

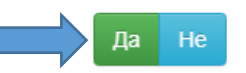

Притисните дугме "Да" и лозинка ће поново бити послата и појавиће се инфо порука: "Мејл порука са лозинком успешно послата".

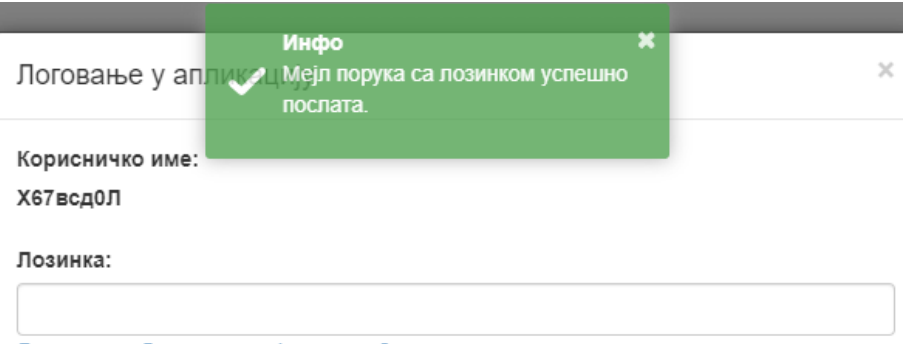

Да ли сте заборавили своју лозинку?

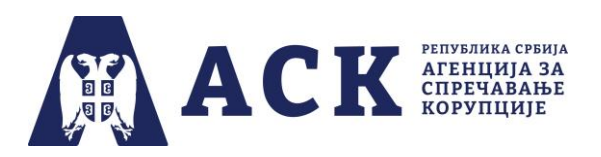

Корак 2. Отварање почетне странице са областима које су обухваћене нацртом плана интегритета

Уколико сте тачно унели корисничко име и лозинку ваше институције, отвориће се "Почетна" страница са областима које су обухваћене нацртом плана интегритета.

(Назив институције, назив фазе и рок су дати само илустративно, јер је слика испод направљена током тестирања апликације).

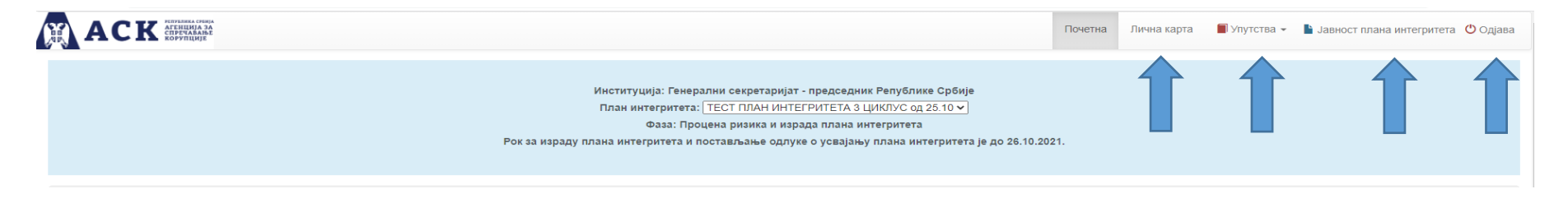

У горњем десном углу се налази се хоризонтална навигација са рубрикама "Почетна", "Лична карта", "Упутства", "Јавност плана интегритета" и "Одјава".

У рубрици "Лична карта" налазе се подаци о институцији, координатору, модели одлука за израду и спровођење плана интегритета. Такође, овде је могућ преглед и постављање докумената.

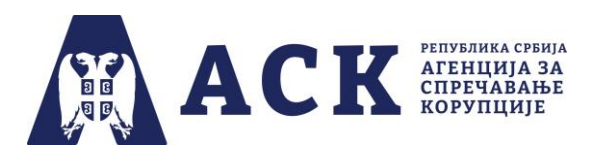

Рубрика "Лична карта" састоји се из неколико одељака, први се односи на податке институције.

| ACK ACK ACTIONAL ACTIONAL ACTIONAL  |                               | Почетна | Лична карта | 📕 Упутства 👻 | Јавност плана интегрите | га 😃 Одјава |
|-------------------------------------|-------------------------------|---------|-------------|--------------|-------------------------|-------------|
| Лична карта                         |                               |         |             |              |                         |             |
|                                     |                               |         |             |              |                         |             |
| Назив институције                   | Адреса институције            |         |             |              |                         |             |
| Поштански број институције          | Град/Општина                  |         |             |              |                         |             |
| Градска општина/Место               | Управни округ                 |         |             |              |                         |             |
| Контакт телефон институције         | Контакт имејл институције     |         |             |              |                         |             |
| Број запослених на неодређено време | Назив руководиоца институције |         |             |              |                         |             |
| Пол руководиоца институције         |                               |         |             |              |                         |             |
| Попуни/Измени                       |                               |         |             |              |                         |             |

Када притисните на дугме "Попуни/Измени" отвориће се прозор са празним пољима у које је потребно унети тражене податке о институцији.

Неке податке (нпр. управни округ, град/општина, градска општина/место) бираћете из падајућег менија или понуђених опција (нпр. пол руководиоца), док ћете у остала поља сами уносити податке (адреса, поштански број, имејл, број запослених, име и презиме руководиоца институције).

Подаци о институцији треба увек да буду ажурни. Уколико су они непотпуни или се у току израде и спровођења плана интегритета промени нпр. имејл институције, број запослених на неодређено време, руководилац институције и сл. потребно је унети измене и сачувати кликом на опцију "Сними". Тада ће се на екрану појавити инфо порука да је промена успешно снимљена. Дугме "Повратак" враћа вас на претходну страну "Лична карта".

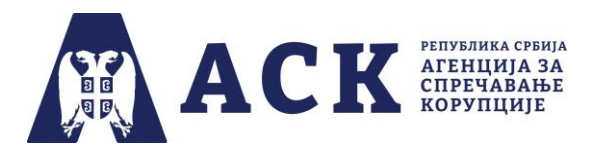

Испод података о институцији налази се плавом бојом осенчен део у коме можете да преузмете моделе одлука (*doc* формат). потребних за све фазе израде и спровођења плана интегритета у трећем циклусу.

Довољно је да кликнете на реч "ОВДЕ" поред назива одговарајућег модела одлуке и документ ће бити сачуван на вашем компјутеру (нпр. у фолдеру *Downloads*).

|                                                                                 |                                                          | ſ                             | Почетна | Лична карта | 🗐 Упутства 👻 | 🛓 Јавност плана интегритета | 😃 Одјава |  |
|---------------------------------------------------------------------------------|----------------------------------------------------------|-------------------------------|---------|-------------|--------------|-----------------------------|----------|--|
| Лична карта                                                                     |                                                          |                               |         |             |              |                             |          |  |
|                                                                                 |                                                          |                               |         |             |              |                             |          |  |
| Назив институције                                                               |                                                          | Адреса институције            |         |             |              |                             |          |  |
| Поштански број институције                                                      |                                                          | Град/Општина                  |         |             |              |                             |          |  |
| Градска општина/Место                                                           |                                                          | Управни округ                 |         |             |              |                             |          |  |
| Контакт телефон институције                                                     |                                                          | Контакт имејл институције     |         |             |              |                             |          |  |
| Број запослених на неодређено време                                             |                                                          | Назив руководиоца институције |         |             |              |                             |          |  |
| Пол руководиоца институције                                                     |                                                          |                               |         |             |              |                             |          |  |
| Попуни/Измени                                                                   |                                                          |                               |         |             |              |                             |          |  |
| Модел одлуке о одређивању координатора преузмите О                              | вде                                                      |                               |         |             |              |                             |          |  |
| Модел одлуке о именовању радне групе за израду плана интегритета преузмите ОВДЕ |                                                          |                               |         |             |              |                             |          |  |
| Модел одлуке о усвајању плана интегритета преузмите (                           | Модел одлуке о усвајању плана интегритета преузмите ОВДЕ |                               |         |             |              |                             |          |  |
| Модел одлуке о усвајању Извештаја о спровођењу плана                            | а интегритета преузмите ОВДЕ                             |                               |         |             |              |                             |          |  |

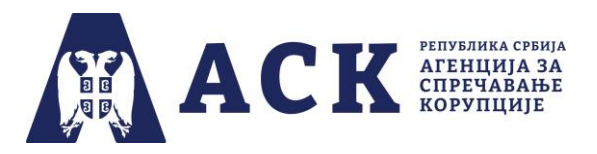

У другом одељку странице "Лична карта" налазе се <u>подаци о координатору</u>. Када притиснете дугме "Попуни/Измени" отвориће се посебан прозор за унос података.

Када се укаже потреба (нпр. друго лице је именовано или је тренутни координатор променио имејл, број телефона) можете изменити податке у било којој фази процеса израде и спровођења плана интегритета.

| Координатор                                                |                       |
|------------------------------------------------------------|-----------------------|
| Име и презиме координатора<br>Контакт телефон координатора |                       |
| Имејл координатора                                         |                       |
| Скенирану одлуку о одређивању координа<br>Додај документ   | тора поставите ОВДЕ 🔶 |

Овде можете поставити скенирану (потписану и печатирану) одлуку о одређивању координатора тако што ћете употребити дугме "Додај документ".

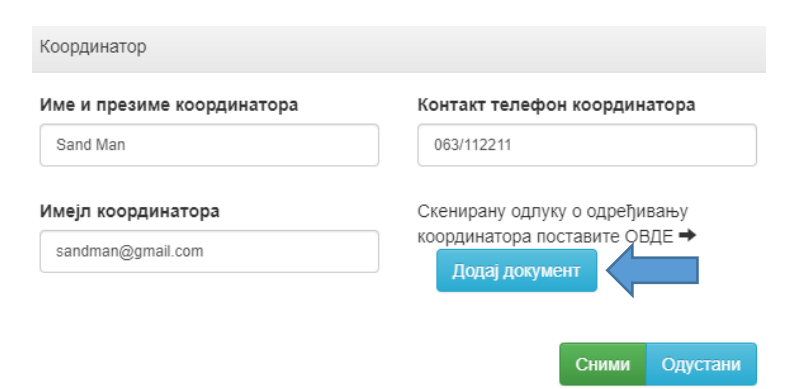

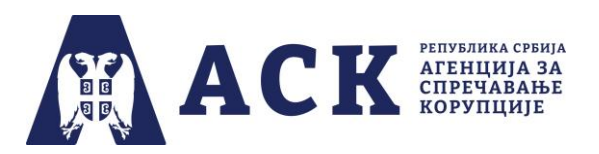

Након тога, потребно је да одаберете из падајућег менија - Одлука о одређивању координатора.

| Додај до                     | Додај документ         |  |  |       |          |  |
|------------------------------|------------------------|--|--|-------|----------|--|
| Документ<br><b>Тип докум</b> | Одаберите документ     |  |  |       |          |  |
| Одабер                       | рите тип документа     |  |  |       | ~        |  |
| Одабер                       | оите тип документа     |  |  |       |          |  |
| Однука о                     | одрегивању кординатора |  |  |       |          |  |
|                              |                        |  |  | Сними | Одустани |  |

Затим кликом на дугме "Одаберите документ" које се налази изнад падајућег менија поставите скенирану одлуку у апликацију.

Као што је приказано на слици испод, поред дугмета "Одаберите документ" појавиће се назив скенираног документа (нпр. *Skenirana odluka o imenovanju koordinatora.pdf*).

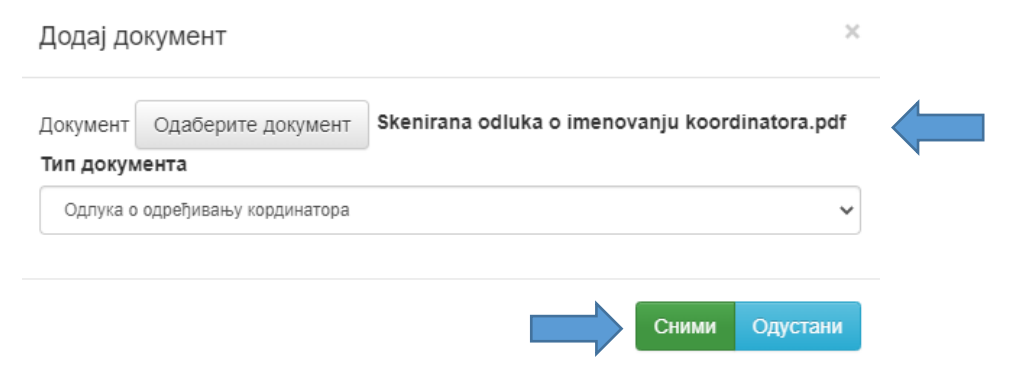

Да би документ био постављен у апликацију, потребно је да одаберете опцију "Сними".

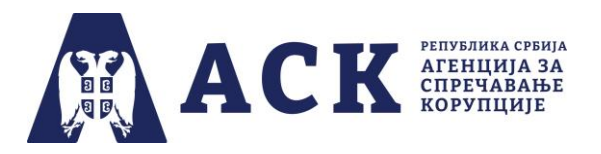

Уколико покушате да употребите опцију "Сними" а нисте поставили документ, односно нисте одабрали тип документа, апликација ће вас упозорити као што је приказано на слици испод.

Документ Одаберите документ Документ је обавезан!

Тип документа

-- Одаберите тип документа --

Тип документа је обавезан!

# ΗΑΠΟΜΕΗΑ:

Одлука о именовању координатора, одлука о именовању радне групе, одлука о усвајању плана интегритета или одлука о усвајању извештаја о спровођењу плана интегритета <u>не достављају се Агенцији за</u> <u>спречавање корупције у папирној форми.</u>

У трећем одељку странице "Лична карта" можете поставити скенирану (печатирану и потписану) одлуку о именовању радне групе. Када притиснете дугме "Додај документ" отвориће се посебан прозор као на слици испод. Поступак је идентичан као постављања одлуке о именовању координатора.

| Радна група                                                                                             |
|----------------------------------------------------------------------------------------------------|
| Скенирану одлуку о именовању радне групе за израду плана интегритета поставите ОВДЕ →<br>Додај документ |

На истом месту, када се укаже потреба (нпр. један од чланова радне групе је замењен) координатор поставља нови документ.

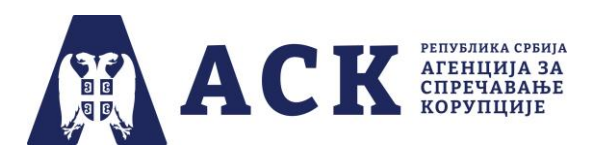

Последњи сегмент странице "Лична карта" је "Списак закачених докумената" (исто као на почетној страни) у којој су приказани сви документи институције које је поставила током трећег циклуса израде и спровођења плана интегритета. На овом месту, зависно од фазе, координатор може да прегледа или уклони одређени документ.

| Списак закачених докумената                                |             |          |       |
|------------------------------------------------------------|-------------|----------|-------|
| Тип документа                                              | Датум       | Коментар | Акциј |
| Одлука о одређивању кординатора                            | 26.10.2021. |          | Ŧ×    |
| Одлука о именовању радне групе за израду плана интегритета | 26.10.2021. |          | Ŧ×    |
| Одлука о усвајању плана интегритета                        | 27.10.2021. |          | Ŧ×    |

Документа постављена у апликацији можете увек прегледати и обрисати, тако што ћете употребити једну од опција на десној страни испод натписа Акције.

Црна иконица служи за преглед докумената, док кликом на "црвени крстић" можете да уклоните документ, с тим да ће се у апликацији отворити нови прозор за потврду акције.

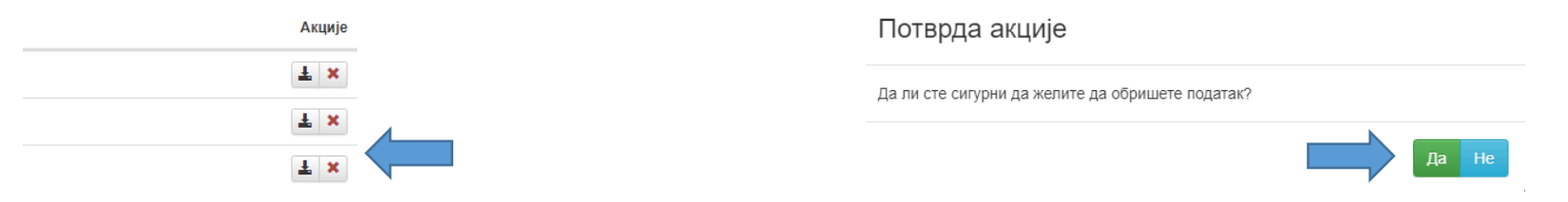

Тек притиском на дугме "Да" документ се брише из апликације, а уколико сте се предомислили притисните дугме "Не".

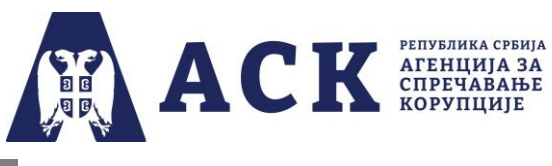

## НАПОМЕНА:

Веома је битно да координатор води рачуна да су документа настала током израде и спровођења плана интегритета ажурна. Уколико је било измена, нпр. промена члана радне групе потребно је поставити нову одлуку, а претходну обрисати из апликације Битно је да исти документ не буде постављен два или више пута – зато што би довело од значајних статистичких одступања.

Подједнако је важно да координатор провери да ли је у апликацији постављен документ који садржи све странице (у једном фајлу) и који је потписан и печатиран, као и то да садржи све странице у једном фајлу. Ситуација као на слици испод у којој је нпр. одлука о одређивању координатора постављена три пута **сматра се непожељном.** 

| Списак закачених докумената                                |             |                                                                                                    |                |
|------------------------------------------------------------|-------------|----------------------------------------------------------------------------------------------------|----------------|
| Тип документа                                              | Датум       | Коментар                                                                                                    | Акције         |
| Одлука о одређивању кординатора                            | 26.10.2021. |                                                                                                    | Ŧ×             |
| Одлука о именовању радне групе за израду плана интегритета | 26.10.2021. |                                                                                                    | Ŧ×             |
| Одлука о усвајању плана интегритета                        | 27.10.2021. |                                                                                                    | Ŧ×             |
| Одлука о усвајању извештаја о спровођењу плана интегритета | 28.10.2021. |                                                                                                    | Ŧ×             |
| Одлука о именовању радне групе за израду плана интегритета | 29.10.2021. |                                                                                                    | Ŧ×             |
| Одлука о одређивању кординатора                            | 29.10.2021. |                                                                                                    | Ŧ×             |
| Одлука о одређивању кординатора                            | 29.10.2021. |                                                                                                    | Ŧ×             |
|                                                            |             | Скенирану одлуку о именовању радне групе за израду плана интегритета поставите ОВДЕ →<br>Након што сте проценили све области и усвојили план интегритета скенирану одлуку о усвајању плана интегритета поставите ОВДЕ → | Додај документ |

У рубрици "Упутства" отвара се падајући мени где са налазе: техничка упутства за рад у апликацији запослених, координатора и радне групе; инфографика са фазама и роковима израде и спровођења плана интегритета у трећем циклусу, обавештење за запослене и записник за радну групу.

| ( |                   |                                                      |                    | Почетна                                                  | Лична карта      | 📕 Упутства     |
|---|-------------------|------------------------------------------------------|--------------------|----------------------------------------------------------|------------------|----------------|
|   | Лична карта       |                                                      |                    | Приручник за израду плана ин<br>Упутство за запослене    | тегритета        |                |
|   |                   |                                                      |                    | Упутство за радну групу                                  |                  |                |
|   | Назив институције | Генерални секретаријат - председник Републике Србије | Адреса институције | Записник о састанку радне гру<br>Обавештење за запослене | пе за израду пла | на интегритета |

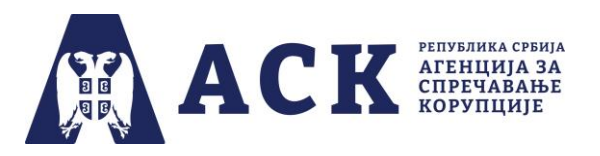

У рубрици "Јавност плана интегритета" ( у горњем десном углу апликације) одређујете да ли ће план интегритета и/или извештај о спровођењу плана интегритета ваше институције бити јавно доступни на линку коме се приступа са странице "План интегритета" (www.acas.rs/plan-integriteta).

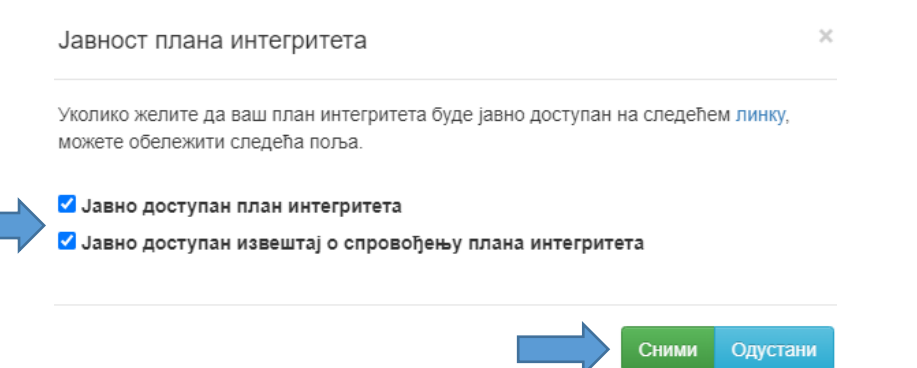

Потребно је да притиснете дугме "Сними" како би апликација регистровала ваш избор и на екрану ће се појавити инфо порука "Податак успешно снимљен". Уколико не желите да апликација сними промену или сте се предомислили притисните дугме "Одустани".

У делу "Одјава" излазите из апликације – та опција је присутна на свакој страници апликације, и можете је користити када желите да изађете из упитника.

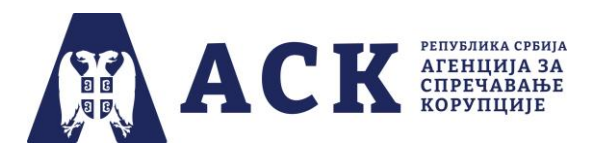

У централном делу почетне странице налазе назив ваше институције и назив фазе и рок. Са сваком фазом процеса израде и спровођења плана интегритета.

(Назив институције, назив фазе и рок су дати само илустративно, јер је слика испод направљена током тестирања апликације).

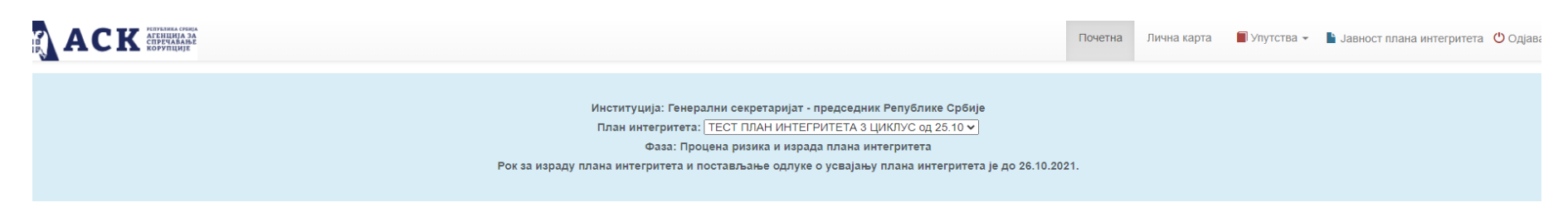

Испод наведеног сегмента, налази се листа области које су обухваћене планом интегритета и одговори запослених. Зависно од фазе израде и спровођења плана интегритета централни део ће донекле мењати изглед.

У другој фази израде плана интегритета (која траје до 31.10.2022. године), када кликнете на одговоре запослених за одређену област, можете да их видите али не постоји могућност да се они мењају или штампају.

|  | Изаберите област/додајте област:                                                | Област: ЕТИКА И ЛИЧНИ ИНТЕГРИТЕТ |                                                                                                    |                 |          |          |  |  |
|--|---------------------------------------------------------------------------------|----------------------------------|----------------------------------------------------------------------------------------------------|-----------------|----------|----------|--|--|
|  |                                                                                 | Инстит                           | чституција: Канцеларија за сарадњу са медијима                                                                                           |                 |          |          |  |  |
|  | ЕТИКА И ЛИЧНИ ИНТЕГРИТЕТ 🞯 Одговори запослених 🧭 Статистика одговора запослених |                                  |                                                                                                    |                 |          |          |  |  |
|  |                                                                                 | P6.                              | Рб. Питања                                                                                                    |                 | Одговори |          |  |  |
|  | О УПРАВЈБАЊЕ КАДРОВИМА 🕑 Одговори запослених 🕑                                  | 1                                | Да ли Ваша институција има Етички кодекс или други интерни акт којим су утврђене етичке вредности професионалног понашања запослених?    | Да:             | 0        | 0%       |  |  |
|  |                                                                                 |                                  |                                                                                                    | не:<br>Не знам: | 0        | 0%       |  |  |
|  |                                                                                 | 2                                | Да ли су запослени учествовали у изради Етичког кодекса или другог интерног акта којим су утврђене етичке вредности порофесионалног      | Да:             | 0        | 0%       |  |  |
|  |                                                                                 |                                  | понашања (давањем коментара, сугестија у писаној форми или на састанцима организационих јединица, фокус групе, дискусије, дебате и сп.)? | Не:<br>Не знам: | 0        | 0%<br>0% |  |  |
|  |                                                                                 | з                                | Да ли се етичка правила утврђена интерним актом ваше институције примењују?                                                              | Да:             | 0        | 0%       |  |  |
|  |                                                                                 |                                  |                                                                                                    | He:             | 0        | 0%       |  |  |

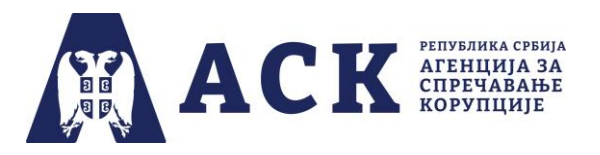

Након што кликнете на кружић испред назива области он ће променити боју и одаберете опцију "Изабрано потврди" имаћете могућност да видите (али не и да мењате или уклањате) процесе које је радна група проценила приликом израде плана интегритета.

| Изаберите процес                                   |   |  |  |
|----------------------------------------------------|---|--|--|
| Регулисање управљања сукобом интереса запослених ( | Э |  |  |
| ○ Регулисање управљања поклонима запослених 🥝      |   |  |  |
| 🔿 Заштита узбуњивача 🥝                             |   |  |  |
|                                                    |   |  |  |
| Изабрано потврдити Повратак                        |   |  |  |

Када потврдите изабрану опцију у одабраном процесу отвара се нова страница са:

а) постојећим мерама, укључујући и мере које сама институција додала (јер претходно нису биле понуђене у моделу ПИ),

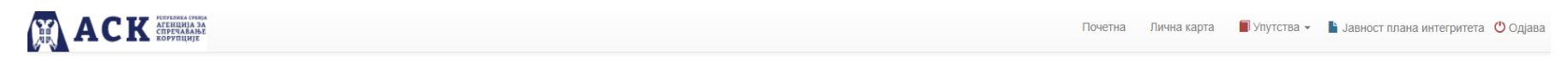

### Заједничка област: ЕТИКА И ЛИЧНИ ИНТЕГРИТЕТ

Ризичан процес: Регулисање управљања сукобом интереса запослених

### Опис ризичног процеса:

Одсуство етике и интегритета у институцији представља основ за настанак било ког облика корупције (однос који настаје коришћењем службеног или друштвеног положаја или утицаја ради стицања користи за себе или другога) као и других неправилности у раду. Регулисање етике у понашању запослених и руководилаца подразумева, између осталог, стварање система за управљање сукобом интереса, без кога је институција подложнија корупцији као кривичном делу и етички и морално неприхватљивом понашању које урушава углед и поверење јавности у институцију.

#### Број попуњених упитника 🕕

| Постојеће мере за управљање ризиком од корупције |                                                                                                    |                                                             |  |  |  |
|--------------------------------------------------|----------------------------------------------------------------------------------------------------|-------------------------------------------------------------|--|--|--|
|                                                  | Које од ових мера већ постоје у Вашој институцији?                                                                                                    | Изабрати одговор                                            |  |  |  |
| 1.                                               | Да ли ваша институција примењује интерни акт којим се регулише управљање сукобом интереса запослених?<br>(Ако на ово питање одговорите са "Уопште не", апликација ће аутоматски означити одговор "Уопште не" на повезана питања.) | •У потпуности да<br>Углавном да<br>Углавном не<br>Уопште не |  |  |  |

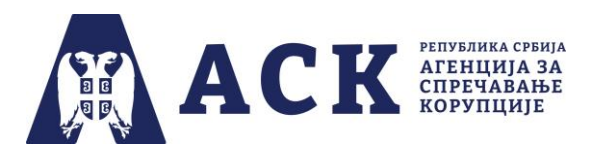

## б) проценом ризика у датом процесу, као и

| Процена ризика                                                                                                    |                                                                                                    |                                                                                                   |  |  |  |  |  |
|----------------------------------------------------------------------------------------------------|----------------------------------------------------------------------------------------------------|---------------------------------------------------------------------------------------------------|--|--|--|--|--|
| Фактор утицаја                                                                                                    | Фактор вероватноће                                                                                                    | Процењен ризик                                                                                    |  |  |  |  |  |
| Колики утицај (штету) по јавно добро (буџет, јавне ресурсе, поверење грађана у вашу<br>институцију) може изазвати наступање једног или више видова корупције и других<br>неправилности у датом процесу ако узмете у обзир постојеће мере за управљање<br>ризиком у овој области (укључујући и мере из области етике и интегритета) које су на<br>снази у вашој институцији?<br>Фактор утицаја<br>Мали<br>Умерен | Колика је извесност (вероватноћа) да ће наступити један или више видова корупције<br>у овом процесу ако узмете у обзир постојеће мере за управљање ризиком у овој<br>области (укључујући и мере из области етике и интегритета) које су на снази у вашој<br>институцији?<br>Фактор вероватноће<br>Средња<br>Висока | Производ претходна два фактора представља процену интензитета ризика.<br>Ризик ниског интензитета |  |  |  |  |  |

в) одабраним мерама побољшања, роковима и одговорним лицима које је радна група одредила приликом израде плана интегритета.

|    | Мере побољшања за управљање ризиком од корупције                                                                                                    |                                      |                                      |       |                |                                 |  |  |  |
|----|----------------------------------------------------------------------------------------------------|--------------------------------------|--------------------------------------|-------|----------------|---------------------------------|--|--|--|
|    | Назив                                                                                                    | Мера је<br>адекватна/<br>неадекватна | Разлог зашто мера није<br>адекватна  | Рок   | Одговорно лице | Наведите којих (обавезно поље): |  |  |  |
| 5. | Успоставити обавезу да сваки запослени непосредно након закључивања уговора о раду и у току радног<br>односа, пријави: да обавља посао по основу уговора о делу, уговора о обављању привремених и<br>повремених послова или допунског рада у неком другом правном лицу; односно да је оснивач или власник<br>привредног друштва или јавне службе; изјаву да обавља самосталну делатност у смислу закона којим се<br>уређује предузетништо; односно да врши функцију управљања, надзора или заступља приватног или<br>државног капитала у привредном друштву, приватној установи или другом правном лицу. | Неадекватна 🗸                        | примењује се интерни акт (прави \vee |       |                |                                 |  |  |  |
| 6. | Прописати дисциплинску одговорност запосленог, који нема статус јавног функционера, а који је пропустио<br>да обавести надлежно лице о свом приватном интересу/сукобу интереса који има у вези са послом који<br>обавља.                                                                                                    | Неадекватна 🗸                        | из других разлога 🗸 🗸                | e الم |                | зато ш'то постоји интерни акт   |  |  |  |

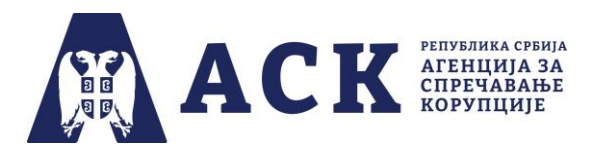

На дну стране налази се дугме "Сними и настави" које омогућава прелазак на страницу са питањима за праксу на које је радна група давала одговоре.

АСК ИНИНАЗА СПРЕМАВАЛЬЕ КОРУНЦИЈЕ

Почетна Лична карта 🗐 Упутства 🔻 🖺 Јавност плана интегритета Ů Одјава

|     | Питања за праксу                                                                                                    |                                                                                                    |  |  |  |  |
|-----|----------------------------------------------------------------------------------------------------|----------------------------------------------------------------------------------------------------|--|--|--|--|
| P6. | Питања                                                                                                    | Одговори                                                                                                    |  |  |  |  |
| 1.  | Да ли у вашој институцији постоји лице или више лица (нпр. повереник за етику, руководиоци организационих јединица и сп.) коме запослени могу да се обрате у случају да имају дилему<br>да ли су у одређеној ситуацији у сукобу интереса? | ® да<br>⊖ не                                                                                                    |  |  |  |  |
| 2.  | Да ли запослени у вашој институцији пријављују обављање других послова и делатности, чланства, управљања, надзора, власништва у правном лицу и сл.?                                                                                       | <ul> <li>у потпуности да</li> <li>углавном да</li> <li>углавном не</li> <li>уопште не</li> </ul>                                                                                                    |  |  |  |  |
| 3.  | У претходне три године, колико је било ситуација да су запослени у вашој институцији без сагласности/дозволе истовремено обављали друге послове или делатности, били чланови<br>управних/надзорних одбора у правном лицу и сл.?           | <ul> <li>није било таквих ситуација</li> <li>в у занемарљивом броју</li> <li>у значајном броју</li> </ul>                                                                                                    |  |  |  |  |
| 4.  | У претходне три године, колико захтева је поднето лицу за сукоб интереса односно руководиоцима организационих јединица за давање сагласности/мишљења у погледу могућег сукоба<br>интереса?                                                | <ul> <li>није било таквих случајева</li> <li>мање од 10% у односу на број запослених у институцији</li> <li>од 10% до 30% у односу на број запослених у институцији</li> <li>од 30% до 50 % у односу на број запослених у институцији</li> <li>више од 50% у односу на број запослених у институцији</li> </ul>                                                                             |  |  |  |  |
| 5.  | Уколико је у претходне три године било таквих захтева, колико је било случајева да је дата сагласност?                                                                                                    | <ul> <li>није било захтева</li> <li>у мање од 10% у односу на број поднетих захтева</li> <li>од 10% до 30% у односу на број поднетих захтева</li> <li>од 30% до 50% у односу на број поднетих захтева</li> <li>од 50% до 70% у односу на број поднетих захтева</li> <li>од 70% до 90% у односу на број поднетих захтева</li> <li>у више од 90% у односу на број поднетих захтева</li> </ul> |  |  |  |  |
| 6.  | Шта је предузето у вашој институцији да се запослени упознају са свим или кључним корацима по којима се одвија поступак у вези са пријављивањем/управљањем сукобом интереса?                                                              | <ul> <li>ништа није предузето</li> <li>обука запослених</li> <li>израђена је процедура и обавештени су сви запослени</li> <li>нешто друго</li> </ul>                                                                                                    |  |  |  |  |

На дну стране налази се и плаво дугме "Повратак" које омогућава повратак на страницу са процесима које је у датој области радна група одабрала приликом израде плана интегритета.

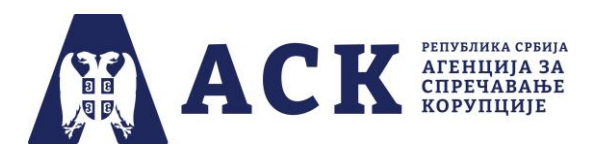

У другој фази израде и спровођења плана интегритета, испод "Списка значајних докумената" координатор може, притиском на дугме "Додај документ", постави скенирану одлуку о именовању радне групе и скенирану одлуку о усвајању плана интегритета.

| Изаберите област/додајте област:                                          |             |                            |                                                                                                    |                                |
|---------------------------------------------------------------------------|-------------|----------------------------|----------------------------------------------------------------------------------------------------|--------------------------------|
| О ЕТИКА И ЛИЧНИ ИНТЕГРИТЕТ 	 ОДговори запослених €                        |             |                            |                                                                                                    |                                |
| О УПРАВЉАЊЕ КАДРОВИМА ⊘ Одговори запослених 🕑                             |             |                            |                                                                                                    |                                |
| ○ Сарадња са другим органима 🥝                                            |             |                            |                                                                                                    |                                |
| 🔿 Слободан приступак информацијама 🥝                                      |             |                            |                                                                                                    |                                |
|                                                                           |             |                            |                                                                                                    |                                |
| Изабрано потволити                                                        |             |                            |                                                                                                    |                                |
|                                                                           |             |                            |                                                                                                    | Преузым план интегритета (PDF) |
|                                                                           |             |                            |                                                                                                    |                                |
| Модел одлуке о именовању радне групе за израду плана интегритета преузми: | те ОВДЕ     |                            | Модел одлуке о усвајању плана интегритета преузмите ОВДЕ                                                                                                    |                                |
|                                                                           |             |                            |                                                                                                    |                                |
| Списак закачених докумената                                               |             |                            |                                                                                                    |                                |
| Тип документа                                                             | Датум       | Коментар                   |                                                                                                    | Акције                         |
| Одлука о именовању радне групе за израду плана интегритета                | 29.10.2021. |                            |                                                                                                    | 1 ×                            |
| Одлука о одређивању кординатора                                           | 01.11.2021. |                            |                                                                                                    | 1 ×                            |
|                                                                           |             | Након што сте проценили св | Скенирану одлуку о именовању радне групе за израду плана интегритета поставите ОВДЕ →<br>е области и усвојили план интегритета скенирану одлуку о усвајању плана интегритета поставите ОВДЕ → | Додај документ                 |

Када је у апликацији постављена одлука о усвајању план интегритета више он више не може да се мења и на екрану ће се појавити инфо порука о томе.

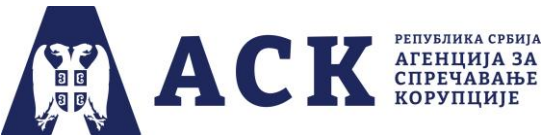

|                                                                                                    | Институциј:<br>План интегритета, не можете<br>изменити ризичну област.<br>Рок за израду плана интегритета и постављање однуке о усвајању плана интегритета је до 26.10.2021. |  |
|----------------------------------------------------------------------------------------------------|----------------------------------------------------------------------------------------------------|--|
| Изаберите област/додајте област:<br>• ЕТИКА И ЛИЧНИ ИНТЕГРИТЕТ О Одговори запослених С<br>• УПРАВЉАЊЕ КАДРОВИМА О Одговори запослених С<br>• Односи са јавношћу О |                                                                                                    |  |

Уколико је координатор (пре завршетака друге фазе 31.10.2022. године) од радне групе добио информацију да је <u>након</u> постављања одлуке о усвајању плана интегритета, неопходно накнадно изменити или допунити план интегритета, потребно је:

- а) уклони одлука о претходно постављена одлука о усвајању плана интегритета,
- б) обавестити радну групу да може унети измене и допуне плана интегритета и
- в) скенирану (одлуку о усвајању тог измењеног и допуњеног плана интегритета поставити у апликацију.

## ΗΑΠΟΜΕΗΑ:

Имајући у виду да и радна група и координатор у другој фази могу да постављају документа у апликацији, веома је битно да координатор води рачуна да су документа ажурна, потписана и печатирана, као и то да сваки документ садрже све странице у једном фајлу.

Ситуација у којој је нека одлука постављена два и више пута или у којој је свака страница документа засебно постављена у апликацији - сматра се непожељном.